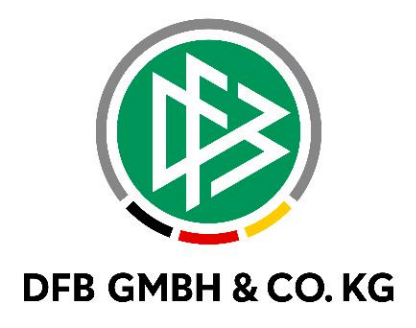

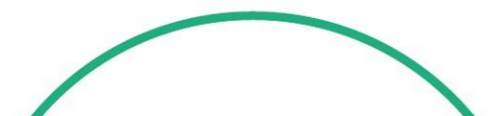

# **RELEASE NOTES**

| SYSTEM:<br>SPEICHERPFAD/DOKUMENT: |            | DFBnet                                                |            | VERSION: 9.10 MR |
|-----------------------------------|------------|-------------------------------------------------------|------------|------------------|
|                                   |            | 230213_DFBnet_Verband_Freigabemitteilung_9_10_MR.docx |            |                  |
|                                   | Erstellt:  | Letzte Änderung:                                      | Geprüft:   | Freigabe:        |
| Datum:                            | 07.02.2023 | 15.02.2023                                            | 17.02.2023 | 17.02.2023       |
| Version:                          | V1.0       | V1.1                                                  | V1.1       | V1.1             |
| Name:                             | C.DIENER   | T.THOMALLA                                            | J. WOLF    | T.HEYNE          |

#### © Juli 2021 | DFB GmbH & Co. KG

Alle Texte und Abbildungen wurden mit größter Sorgfalt erarbeitet, dennoch können etwaige Fehler nicht ausgeschlossen werden. Eine Haftung der DFB GmbH & Co. KG, gleich aus welchem Rechtsgrund, für Schäden oder Folgeschäden, die aus der An- und Verwendung der in diesem Dokument gegebenen Informationen entstehen können, ist ausgeschlossen.

Das Dokument ist urheberrechtlich geschützt. Die Weitergabe sowie die Veröffentlichung dieser Unterlage, ist ohne die ausdrückliche und schriftliche Genehmigung DFB GmbH & Co. KG nicht gestattet. Zuwiderhandlungen verpflichten zu Schadensersatz. Alle Rechte für den Fall der Patenterteilung oder der GM-Eintragung vorbehalten.

Die in diesem Dokument verwendeten Soft- und Hardwarebezeichnungen sind in den meisten Fällen auch eingetragene Warenzeichen und unterliegen als solche den gesetzlichen Bestimmungen.

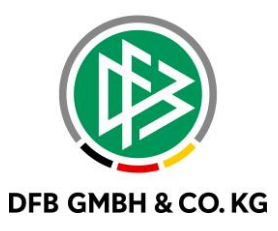

#### Inhaltsverzeichnis

| 1 | Pauschalen nach Freigabe der Veranstaltung | 3 |
|---|--------------------------------------------|---|
| 2 | Freischaltung Auslagenersatz               | 5 |
| 3 | Anzeige in Spielplus                       | 6 |
| 4 | Abbildungsverzeichnis                      | 7 |
| 5 | Bearbeitungshistorie                       | 7 |

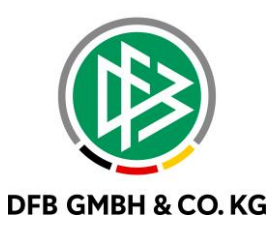

## 1 PAUSCHALEN NACH FREIGABE DER VERANSTALTUNG

Mit dem Major Release 9.10 wurde die die Bearbeitung der Kilometer-/Mitfharerpauschale nach Freigabe der Veranstaltung unterbunden. Bisher konnte eine Bearbeitung der Kilometer-/Mitfahrerpauschale in den Stammdaten der Veranstaltung vorgenommen werden und die damit bereits erzeugten Reisekostenabrechnungen waren somit nicht mehr funktionsfähig.

| IHRE STAMMDATEN FÜR<br>TESTVERANSTALTUNG   | 럼 15. Februar 2023 |
|--------------------------------------------|--------------------|
| 1 2 3 4                                    |                    |
| STAMMDATEN DE                              | R REISEKOSTEN      |
| Kosten<br>Vorauswahl<br>Freie Eingabe      |                    |
| Kostenstelle                               | Freie Eingabe      |
| Kostenträger                               | Freie Eingabe      |
| Fahrtkosten<br>Kilometerpauschale *<br>0,3 |                    |
| Mitfahrerpauschale * 0,6                   |                    |

Abbildung 1 Eintragungen vor der Freigabe

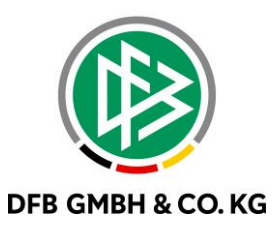

Nach Freigabe der Veranstaltung werden die Eintragungen in den Kilometer-/Mitfahrerpauschalen nur noch angezeigt. Ein Hinweistext erläutert die Ansicht.

| IHRE STAMMDATEN FÜR<br>TESTVERANSTALTUNG                                                                                                    | 📛 15. Februar 2023                         |
|----------------------------------------------------------------------------------------------------|--------------------------------------------|
| 1 2 3 4                                                                                                    |                                            |
| STAMMDATEN DE                                                                                                    | R REISEKOSTEN                              |
| Kosten                                                                                                    |                                            |
| Vorauswahl Vorauswahl |                                            |
| Kostenstelle                                                                                                    | Freie Eingabe                              |
| Kostenträger                                                                                                    | Freie Eingabe                              |
| Fahrtkosten                                                                                                    |                                            |
| Kilometerpauschale *<br>0,3                                                                                                    |                                            |
| Mitfahrerpauschale *<br>0,6                                                                                                    |                                            |
| Die Fahrkostenpauschalen können nach Freigabe der V                                                                                                    | eranstaltung nicht mehr bearbeitet werden. |

Abbildung 2 Eintragungen nach der Freigabe

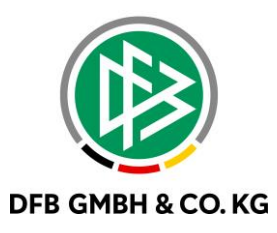

### 2 FREISCHALTUNG AUSLAGENERSATZ

In den mandantenspezifischen Optionen kann die Freischaltung des Auslagenersatzes selbstständig erfolgen. Die Dropdown-Liste bietet die folgende Auswahl:

- Keine Auswahl (Auslagenersatz ist nicht verfügbar)
- Nein (Auslagenersatz ist nicht verfügbar)
- Ja (Auslagenersatz ist verfügbar)

| zahl in der Trefferliste                                                          |                            | 2000 |
|-----------------------------------------------------------------------------------|----------------------------|------|
| reinssuche mit LSB-Nummer                                                         | nein                       | ~    |
| onetische Suche (Nachname, Vorname)                                               | <keine auswahl=""></keine> | ~    |
| rbelegung für Bearbeitungsfrist im Ehrungsantrag                                  |                            | 0    |
| rbelegung für Bearbeitungsfrist im Ehrungsantrag online                           |                            |      |
| rbelegung Entscheidung im Ehrungsantrag                                           | <keine auswahl=""></keine> | ~    |
| meterpauschale für die Reisekostenabrechnung                                      |                            | 0,30 |
| rteiler: Dialog Funktionäre auswählen                                             | ja                         | ~    |
| anzströme: Ergebnismeldung                                                        | <keine auswahl=""></keine> | ~    |
| rband Online Funktionärsverwaltung: Bankverbindung im Antrag erfassen             | <keine auswahl=""></keine> | ~    |
| rband Online Funktionärsverwaltung: Angaben zu Führungszeugnis im Antrag erfassen | <keine auswahl=""></keine> | ~    |
| rband Online Funktionärsverwaltung: Datenschutzerklärung hochladen                | <keine auswahl=""></keine> | ~    |
| arbeitung der Bankverbindung im Benutzerkonto                                     | ja                         | ~    |
| assung einer neuen Bankverbindung im Benutzerkonto                                | ja                         | ~    |
| sonengruppen, die ein Führungszeugnis vorzeigen müssen                            | Funktionäre                | ~    |
| sekosten freigeschaltet                                                           | ja                         | ~    |
| ividuelle Reisekosten freigeschaltet                                              | ja                         | ~    |
| slagenersatz freigeschaltet                                                       | ja                         | ~    |
| nkverbindung bei Reisekosten Pflicht                                              | ja                         | ~    |
| stenstelle/Kostenträger bei Reisekosten Pflicht                                   | ja                         | ~    |
|                                                                                   |                            |      |

Abbildung 3 Mandantenspezifische Optionen

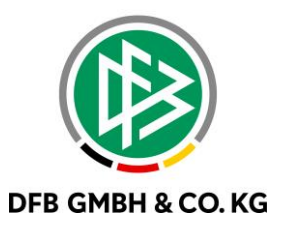

#### 3 ANZEIGE IN SPIELPLUS

Ist der Auslagenersatz in den mandantenspezifischen Optionen eingeschaltet, so wird dieser bei Aufruf der Reisekosten bereits in SpielPlus angezeigt. Durch Klick auf "Mein Auslagenersatz" gelangt man direkt in die Übersichtsliste des eigenen Auslagenersatzes.

| VERBAND ONLINE<br>Reisekosten                    | Meine Reisekosten<br>I Hier können Sie Reisekosten einreichen und eingereichte Reisekosten einsehen.                                                                       |  |  |
|--------------------------------------------------|----------------------------------------------------------------------------------------------------|--|--|
| Ehrungen<br>Funktionärsverwaltung<br>PASS ONLINE | Mein Auslagenersatz         Ig       Hier können Sie Auslagenersatz einreichen und eingereichte Anträge einsehen.                                                          |  |  |
| MEIN BENUTZERKONTO                               | Meine Veranstaltungen III Hier können Sie Ihre Veranstaltungen verwalten.                                                                                                  |  |  |
|                                                  | Reisekostenanträge         Ig       Hier können Sie eingereichte Reisekosten prüfen.         Ig       Hier können Sie eingereichte individuelle Reisekostenanträge prüfen. |  |  |
| k                                                | Auslagenersatzanträge<br>[2] Hier können Sie eingereichte Auslagenersatzanträge prüfen.                                                                                    |  |  |

Abbildung 4 Anzeige in SpielPlus

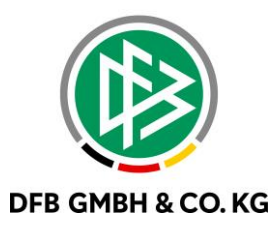

### 4 ABBILDUNGSVERZEICHNIS

| Abbildung 1 Eintragungen vor der Freigabe  | 3 |
|--------------------------------------------|---|
| Abbildung 2 Eintragungen nach der Freigabe | 4 |
| Abbildung 3 Mandantenspezifische Optionen  | 5 |
| Abbildung 4 Anzeige in SpielPlus           | 6 |

#### 5 **BEARBEITUNGSHISTORIE**

| WANN     | WER | WAS                | VERSION |
|----------|-----|--------------------|---------|
| 07.02.23 | CDI | Dokument erstellt  | 1.0     |
| 14.02.23 | ТТН | Dokument erweitert | 1.0     |
| 15.02.23 | ТТН | Dokument erweitert | 1.1     |